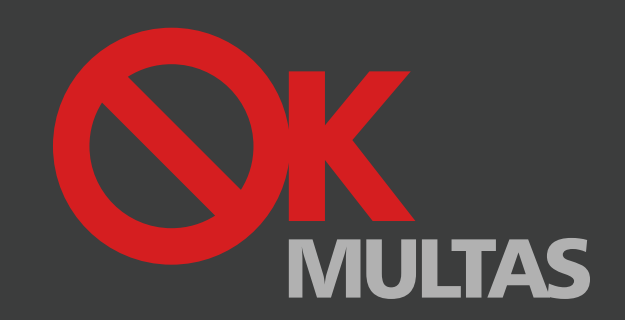

MANUAL DE PAINEL CONDUTOR

COMO VALIDAR CARTÃO? COMO ACEDER À CONTA PESSOAL?

Os dados fornecidos pelo Condutor no preenchimento de formulários existentes neste site, serão processados e armazenados informaticamente. Sendo que, a Entidade Ok Multas, não se responsabliza por qualquer erro de inserção de dados fornecidos pelo Condutor. Todas as informações contidas neste site, destinam-se exclusivamente a utilização privada, não havendo uso para fins comerciais.

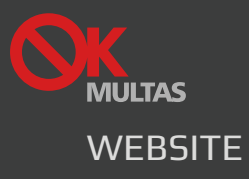

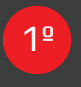

### VALIDAR CARTÃO OKMULTAS

Primeiramente deverá validar o seu cartão, para tal, terá que, inserir nos campos repectivos desta área a Referência e o Pin presentes no seu cartão OkMultas.

Após a inserção da Referência e do Pin, o seu cartão fica automaticamente validado pelo sistema.

## 2º PREENCHER CAM

Ao finalizar a validação do seu cartão, deverá, no passo seguinte, preencher os campos com os dados solicitados. Só assim, ficará registado na plataforma OkMultas.

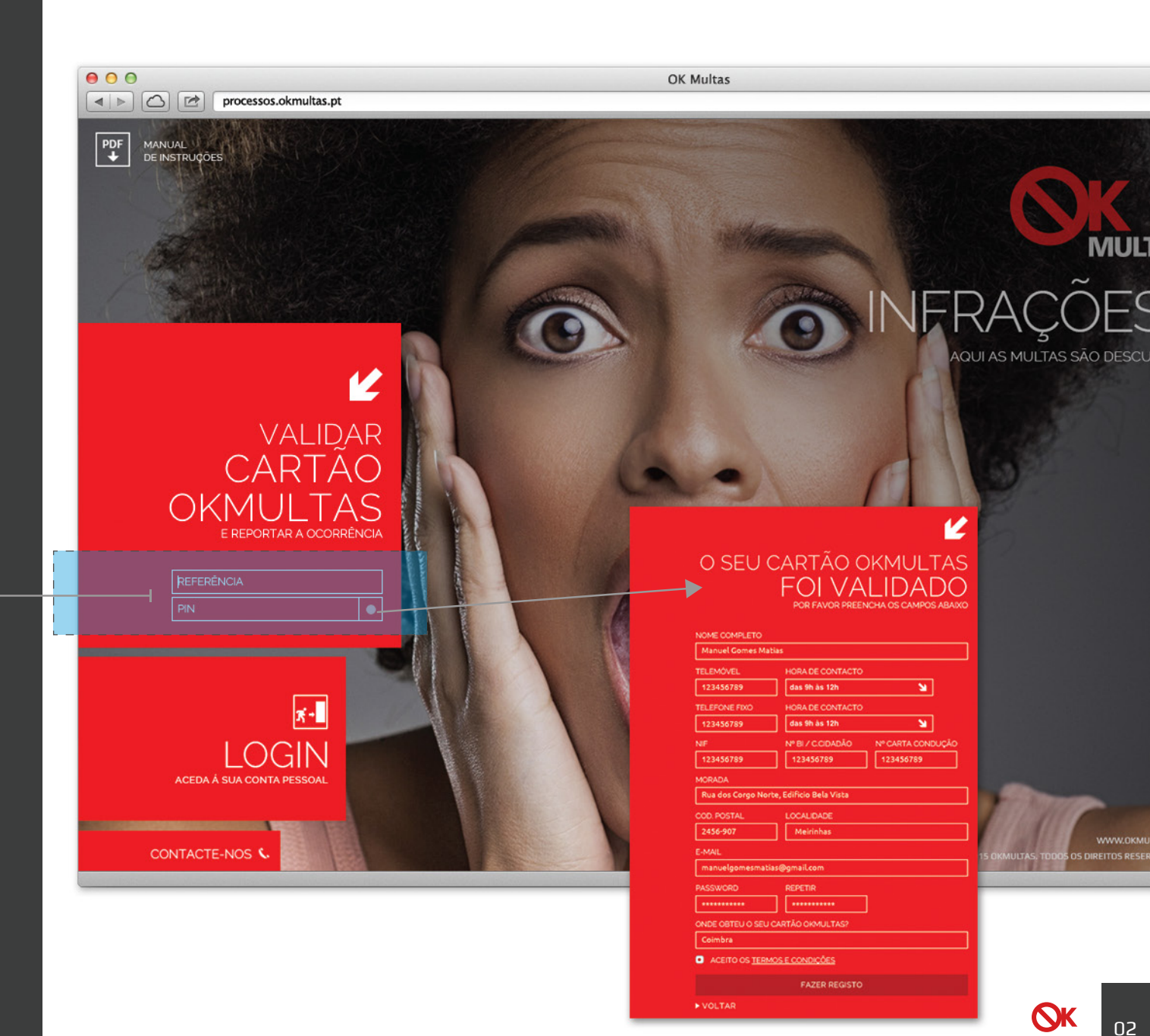

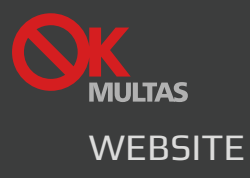

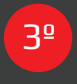

#### **REGISTO EFECTUADO**

Será apresentada, uma mensagem de Sucesso Obtido no registo. Ao activar a sua conta através do e-mail recebido já poderá fazer login na plataforma OkMultas.

O.

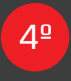

#### LOGIN

O login terá de ser feito na àrea de "LOGIN" presente no website. Ao efectuar o login já tem a possibilidade de reportar a ocorrência.

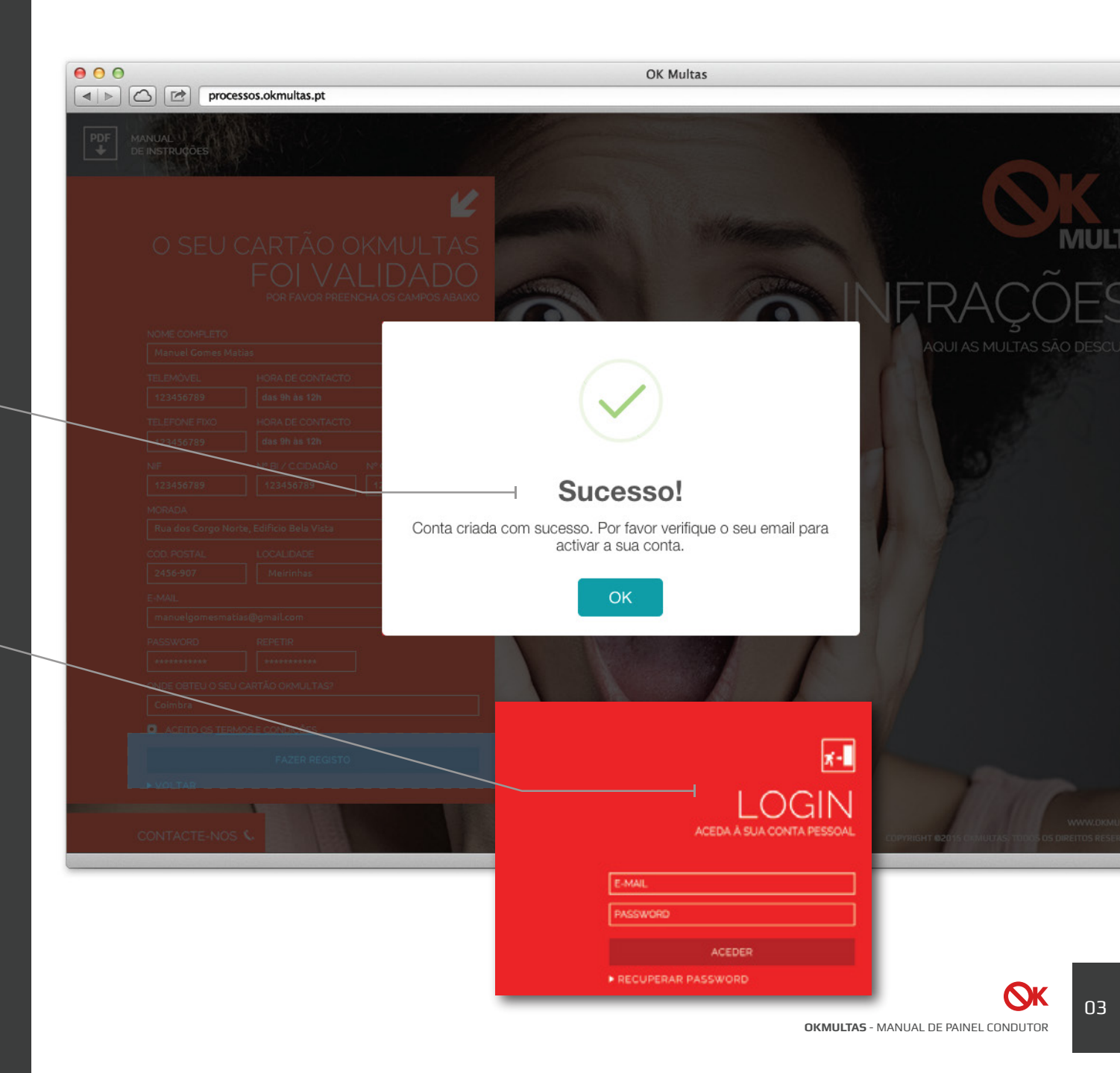

# MULTAS

Porque, você é importante! CONDUZA COM CUIDADO